## Outlook 2007 設定方法

X

-

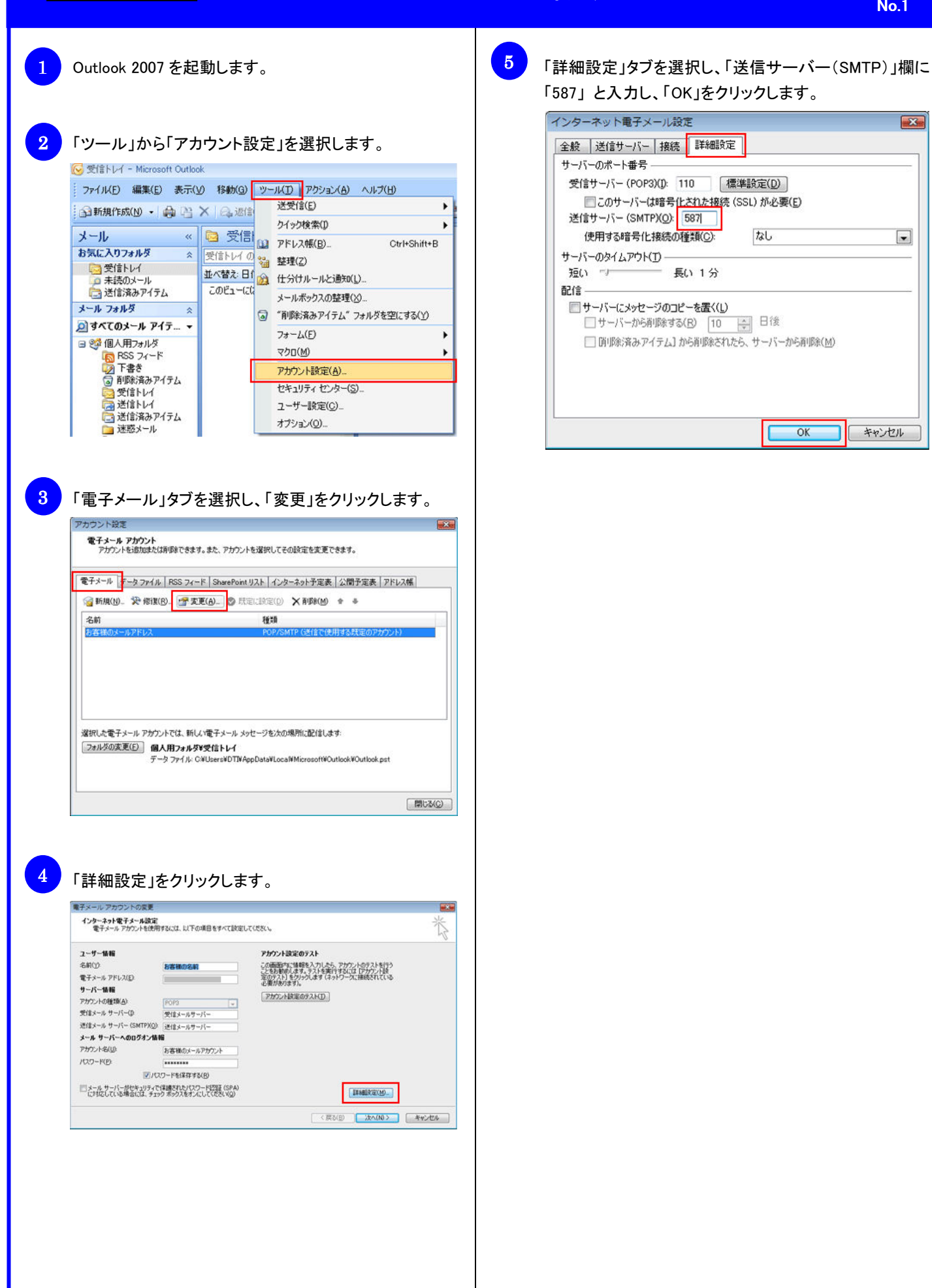